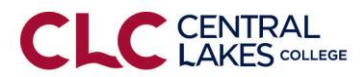

## **Technology Reference Guide – Employees**

| Activate your<br>StarlD  | StarID is a username with the goal of replacing your many login IDs with one ID,<br>one password everywhere. Employees may use their StarID username and<br>password to log into CLC Computers, E-Services, Desire2Learn (D2L), SharePoint<br>and their Hoonuit Learning account. |                                             |
|--------------------------|----------------------------------------------------------------------------------------------------|---------------------------------------------|
|                          | To activate your StarID:                                                                                                    | YOUR StarID                                 |
|                          | Step 1: Visit the website https://starid minpstate edu/                                                                                                    |                                             |
|                          | Step 2: Click on Activate my StarlD                                                                                                    |                                             |
|                          | Step 2. Click on and of the five identifiers                                                                                                    |                                             |
|                          | Step 5: Enter information and click continue                                                                                                    | StarID Password<br>You create this password |
|                          | ☑ Your <u>StarID</u>                                                                                                    | (This password changes                      |
|                          | 2 Letters 4 Numbers 2 Letters                                                                                                    | every 180 days)                             |
|                          | ✓ Your <u>Password</u>                                                                                                    |                                             |
|                          | You create this password. This password is case sensitive and should contain upper and lower case letters, numbers, and a special character and be at least 8                                                                                                    |                                             |
|                          | digits long.                                                                                                    |                                             |
| ampus Computers          | To use the campus computers:                                                                                                    |                                             |
|                          |                                                                                                    | VOLIB StarlD                                |
|                          | 2 Letters 4 Numbers 2 Letters                                                                                                    | i e en stand                                |
|                          | Example: ab1234cd.                                                                                                    |                                             |
|                          | ☑ Your <b>Password</b>                                                                                                    |                                             |
|                          | Very exects this pressure of This pressure of is seen consistive and should contain                                                                                                    | StarID Password                             |
| Ű                        | You create this password. This password is case sensitive and should contain                                                                                                    | You create this password                    |
| G                        | digits long                                                                                                    |                                             |
|                          | To access your Office 365 email account:                                                                                                    |                                             |
| <b>1</b> 9 (a)           |                                                                                                    | YOUR StarID                                 |
| 36<br>9                  | How to access your email on & off campus.                                                                                                    |                                             |
| <b>ice</b><br>am         | Step 1: Open your web browser, type <a href="https://login.microsoftonline.com/">https://login.microsoftonline.com/</a>                                                                                                    |                                             |
| <b>9</b><br>10<br>10     | or go to CLC Home page – scroll to the bottom click on Employee email                                                                                                    | @minnstate.edu                              |
| <b>Email-</b><br>(on & o | Step 2: Type YourStarID@minnstate.edu and type your Password.                                                                                                    |                                             |
|                          | Your actual email address is your <i>firstname lastname@clcmn_edu</i>                                                                                                    | StarID Password                             |
|                          | For example, the name John Smith would be john smith@clcmn.edu                                                                                                    | You create this password                    |
|                          | To access E-Services to view course assignment class list report IDA and enter                                                                                                    |                                             |
| E-Services               | final grades:                                                                                                    | YOUR StarID                                 |
|                          |                                                                                                    |                                             |
|                          | To Login to E-Services:                                                                                                    |                                             |
|                          | Step 1: Visit the CLC website, <u>http://www.clcmn.edu</u> .                                                                                                    |                                             |
|                          | Step 2: Go to <u>Student Quicklinks</u>                                                                                                    | StarID Password                             |
|                          | Step 3: UICK ON <u>E-Services</u>                                                                                                    | You create this password                    |
|                          | j step st log in by typing your stand and Password                                                                                                    |                                             |

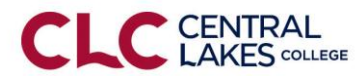

## **Technology Reference Guide – Employees**

|                          | D2L Brightspace is used in virtually all courses at Central Lakes College and is the                                    | VOLIR StarlD             |
|--------------------------|----------------------------------------------------------------------------------------------------|--------------------------|
| D2L<br>ghtspace          | To Login to D21                                                                                                    | 100K Stand               |
|                          | Step 1: Visit the CLC website, <u>http://www.clcmn.edu</u> .                                                            |                          |
| Bri                      | Step 2: Go to Student <u>Quicklinks</u>                                                                                 | StarID Password          |
|                          | Step 3: Click on <u>D2L Brightspace</u>                                                                                 | You create this password |
|                          | Step 4: Log in by typing your <u>StarID</u> and <u>Password</u>                                                         |                          |
| Long<br>Distance<br>Code | Long Distance code is used to make long distance calls. Please contact the Business Office to receive this information. |                          |
|                          | To access information found on CLC's SharePoint:                                                                        | YOUR StarID              |
| int                      | How to access CLC's SharePoint:                                                                                         |                          |
| Ро                       | Step 1: Open your web browser, type <a href="https://login.microsoftonline.com/">https://login.microsoftonline.com/</a> |                          |
| are                      | Step 2: Type your StarID@minnstate.edu and type your Password.                                                          | eministate.euu           |
| s                        | Step 3: Click Sign in                                                                                                   | StarID Password          |
|                          | Step 4: Click on tiles (top left) and Click on SharePoint                                                               | You create this password |
|                          | Step 5: Click on Main                                                                                                   |                          |
| e                        | To make copies of to scan documents using various copiers throughout ele.                                               | CLC Tech ID              |
| Coc                      | ☑ Your CLC TECH ID                                                                                                    |                          |
| λd                       | Eight (8) digit numbers that has been assigned to you. This number                                                      |                          |
| č                        | is located on your CLC picture ID, or printed class schedule.                                                           | All (8)numbers           |
|                          | Hoonuit Learning offers educational institutions access to a complete training                                          |                          |
| മ                        | library of over 50,000 short, show-and-tell video training tutorials on over 205 of                                     | StarID                   |
| nin                      | the most common applications.                                                                                           |                          |
| -eai                     |                                                                                                    |                          |
| l oic l                  | Acess to Hoonuit :                                                                                                    |                          |
| ton                      | Step 1: Log Into D2L<br>Step 2 Under the resource drap down, click on Access to Heapuit                                 | StarID Password          |
| A                        | Step 2 Onder the resource drop down, click on Access to Hoohait                                                         | You create this password |
|                          |                                                                                                    |                          |
|                          | Skype is instant messaging that we use throughout the college.                                                          | Sign in: email address   |
| Skype<br>or Business     | To log into Skype:                                                                                                    | Sign in. email address   |
|                          | <b>Step 1:</b> Double click the Skype for Business icon on your desktop or under all                                    | Username sign in:        |
|                          | programs.                                                                                                    | StarID@minnstate.edu     |
|                          | Step 2: The sign in information will be your full email address                                                         |                          |
| Ъ                        | (Ex. Blake Anderson would be firstname.lastname@clcmn.edu)                                                              | Password:                |
|                          | Step 3: The username information will be <u>yourstarID@minnstate.edu</u>                                                | StarID password          |
|                          | Step 4: Enter your StarID password.                                                                                     |                          |

An affirmative action, equal opportunity employer and educator. This document is available in alternative formats upon request, by contacting Disability Services, disabilityservices@clcmn.edu or 218-855-8175. Consumers with hearing or speech disabilities may contact us via their preferred Telecommunications Relay Service